## INSERIMENTO DI UNA SITUAZIONE CONTABILE FINALE

- ✗ Creare una NUOVA esercitazione;
- ✗ Inserire/personalizzare i dati anagrafici dell'Azienda;
- ✗ Aprire il Modulo Contabilità;
- ✗ Eseguire la funzione Situazione Contabile Iniziale

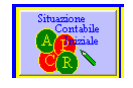

## Inella Situazione Contabile Economica non compilare il valore del Risultato d'Esercizio che sarà calcolato automaticamente.

Se l'esercizio prevede l'inserimento di una situazione contabile Patrimoniale-Economica finale, procedere come segue:

nella finestra Elenco SottoConti, potrete inserire i Valori della Situazione Contabile e aggiungere eventuali voci mancanti al Piano dei Conti

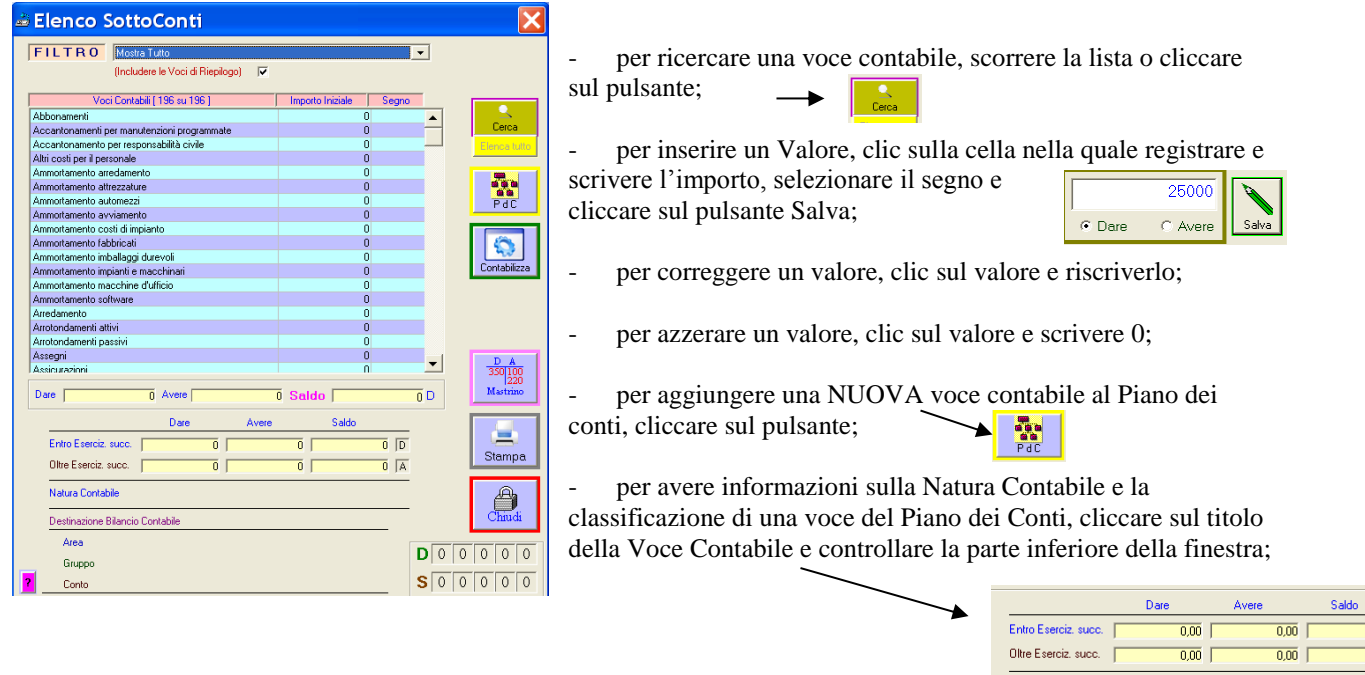

Dopo la compilazione dei valori, **per salvare la Situazione Contabile**, occorre procedere alla rilevazione dei rispettivi movimenti contabili (un movimento o due movimenti uno per le voci Patrimoniali ed una per le voci del Conto Economico):

Natura Contabile : Attività Destinazione Bilancio Contabile Area : DISPONIBILITA' LIQUIDE | 08 Gruppo : DISPONIBILITA' LIQUIDE | 0.00 =

0.00 =

cliccare su -

nella finestra *Registrazione Movimenti Contabili* ..., occorre controllare, selezionare e confermare i dati richiesti:

| Conteggio delle voci contabili compilate                                                 | 🛎 Registrazione Movimenti Contabili 🔀                                                                                                    |
|------------------------------------------------------------------------------------------|----------------------------------------------------------------------------------------------------|
| Modalità di creazione dei Movimenti Contabili                                            | La Situazione Contabile inserita comprende voci contabili :<br>- dello Stato Patrimoniale 29 - dei Conti d'Ordine NO<br>- del Conto Economico 24 - dei Conti Riepilogativi NO<br>Salva nella Situaz. Contabile Iniziale anche i Conti Riepilogativi Г |
| Solo se si è scelto di creare un solo Movimento Contabile per<br>tutti i conti da aprire | Selezionare la modalità di creazione dei Movimenti Cotabili<br>Movimenti Contabili diversificati secondo la Natura contabile 💌                                                                                                    |
| Modalità di archiviazione dei Movimenti Contabili                                        | Selezionare la Voce Contabile da Usare come contropanita                                                                                                    |
| Selezionare, nel calendario, la data di registrazione del Movimento                      | <ul> <li>Visualizza e chiedi conferma prima di salvare la registrazione</li> <li>Salva automaticamente senza chiedere conferma</li> </ul>                                                                                                    |
| - Cliccare sul pulsante Registra Movimenti                                               | Data Registrazione 31/12/2010                                                                                                    |

- confermare la Registrazione della Situazione Contabile compilata, sostituendo eventualmente la Situazione salvata precedentemente, cliccare su Si;
- sarà compilato automaticamente e visualizzato il movimento contabile, controllare e cliccare su salva per **SALVARE**

| Cindazione Contrabute iniziale (Siau Paninionale)<br>Automezzi 95.700.00 €<br>Banche olc attivi 19.309.45 €<br>Costi di impianto 20.625.00 €<br>Crediti viclienti 411.127.20 € |          |                      |              | ~            | G S<br>A a | *     |
|----------------------------------------------------------------------------------------------------|----------|----------------------|--------------|--------------|------------|-------|
| um Op Nuoval V Data Reg 31/12/2010 Tipo Reg Libro Giornal V                                                                                                    | Data Doc | 31/12/2010 Num Doc   | N            | Protocolio   | 31         |       |
| crizione Registrazione Situazione Contabile Iniziale (Stato Patrimoniale                                                                                                    | )        |                      |              |              |            | 2     |
| Riga Conto                                                                                                    | T Riga   | Iva                  | Dare         | Avere 🔺      | Couses     | 5100  |
| 1 Altrezzature industriali                                                                                                    | G        |                      | 372.570,00   | 0,00         |            | Ľ     |
| 2 Automezzi                                                                                                    | G        |                      | 95,700,00    | 0.00         |            | 1 12  |
| 3 Banche c/c attivi                                                                                                    | G        |                      | 19.309,45    | 0,00         | Nuovo      | Lista |
| 4 Costi di impianto                                                                                                    | G        |                      | 20.625,00    | 0,00         |            | -     |
| 5 Liedo v/clienó                                                                                                    | G        |                      | 411.127,20   | 0,00         | -          | _     |
| b Denaro in cassa                                                                                                    | G        |                      | 2.211,00     | 100147.00    | Sa         | va    |
| 7 Fondo ammortamento attrezzature industriali                                                                                                    | G        |                      | 0.00         | 108.147,60   |            | -     |
| Pondo ammontamento automezzi                                                                                                    | C C      |                      | 0,00         | 38.540,00    |            |       |
| 3 Fondo ammortamento costi dimpianto<br>10 Enerdo ammortamento instinuti o manchinari                                                                                          | 6        |                      | 0,00         | 20.625,00    | Pagam      | E     |
| 11 Eanda amendamento manterio di divia                                                                                                    | 0        |                      | 0,00         | 42 240 00    | _          |       |
| 12 Fanda sinki su seetti                                                                                                    | 0        |                      | 0,00         | 2.055.05     | . /        | 1 2   |
| 13 Inviati e macchinari                                                                                                    | G        |                      | 1 584 000 00 | 0.00         |            | 1.3   |
| 14 Marchine d'ulficio                                                                                                    | 6        |                      | 198,000,00   | 0.00 -       | Correggi   | ¥13 ; |
|                                                                                                    |          | TOTALI REGISTRAZIONE | 3.035.192.65 | 3.035.192,65 | D.         |       |

- è possibile salvare Situazioni Contabili parziali e di continuare la compilazione in sessioni di lavoro successive. Ogni modifica apportata alla Situazione Contabile dovrà essere salvata ripetendo la procedura di Contabilizzazione;

ATTENZIONEI proseguendo Confermare l'operazione?

Sì

No

- è possibile apportare modifiche agli Importi ed alle Voci della Situazione Contabile, rieseguendo la funzione Situazione Contabile Iniziale, oppure, visualizzando e correggendo il relativo Movimento eseguendo la funzione Registrazione Movimenti.

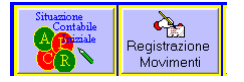

al termine della compilazione e contabilizzazione della Situazione Contabile, per verificare la correttezza dei valori registrati si consiglia di stampare il Bilancio di Verifica.

Dopo la compilazione della Situazione Contabile Finale, l'Esercitazione potrà proseguire con la Riclassificazione della Situazione Contabile Finale, la Stampa del Bilancio Civilistico e l'Analisi di Bilancio.